## ГОСУДАРСТВЕННАЯ ИНФОРМАЦИОННАЯ СИСТЕМА СВЕРДЛОВСКОЙ ОБЛАСТИ «ЕДИНОЕ ЦИФРОВОЕ ПРОСТРАНСТВО»

# Подсистема автоматизации работы общеобразовательных организаций и организаций, реализующих программы дошкольного образования

### настройка учебного профиля ИКОП «Сферум» для учеников и родителей

ИКОП «Сферум» — это информационно-коммуникационная платформа для организации учебного процесса, дающая возможность коммуницировать всем его участникам. ИКОП «Сферум» сочетает в себе все необходимые для учебы функции: видеоуроки, звонки, чаты, трансляции, возможность обмениваться образовательным контентом.

Чтобы видеть школьные чаты в VK Месседжере, и ученикам и родителям необходимо связать свои профили в Дневнике и учебные профили Сферум с помощью аккаунтов VK ID. Если у вас нет аккаунта VK ID, система предложит создать его в процессе связки.

# Для связки профиля обучающегося / родителя в электронном дневнике Свердловской области ГИС СО «ЕЦП» с ИКОП «Сферум» необходимо:

1. Ученикам и родителям войти в электронный дневник по ссылке <u>https://dnevnik.egov66.ru</u>. Авторизоваться, используя логин и пароль от портала «Госуслуги».

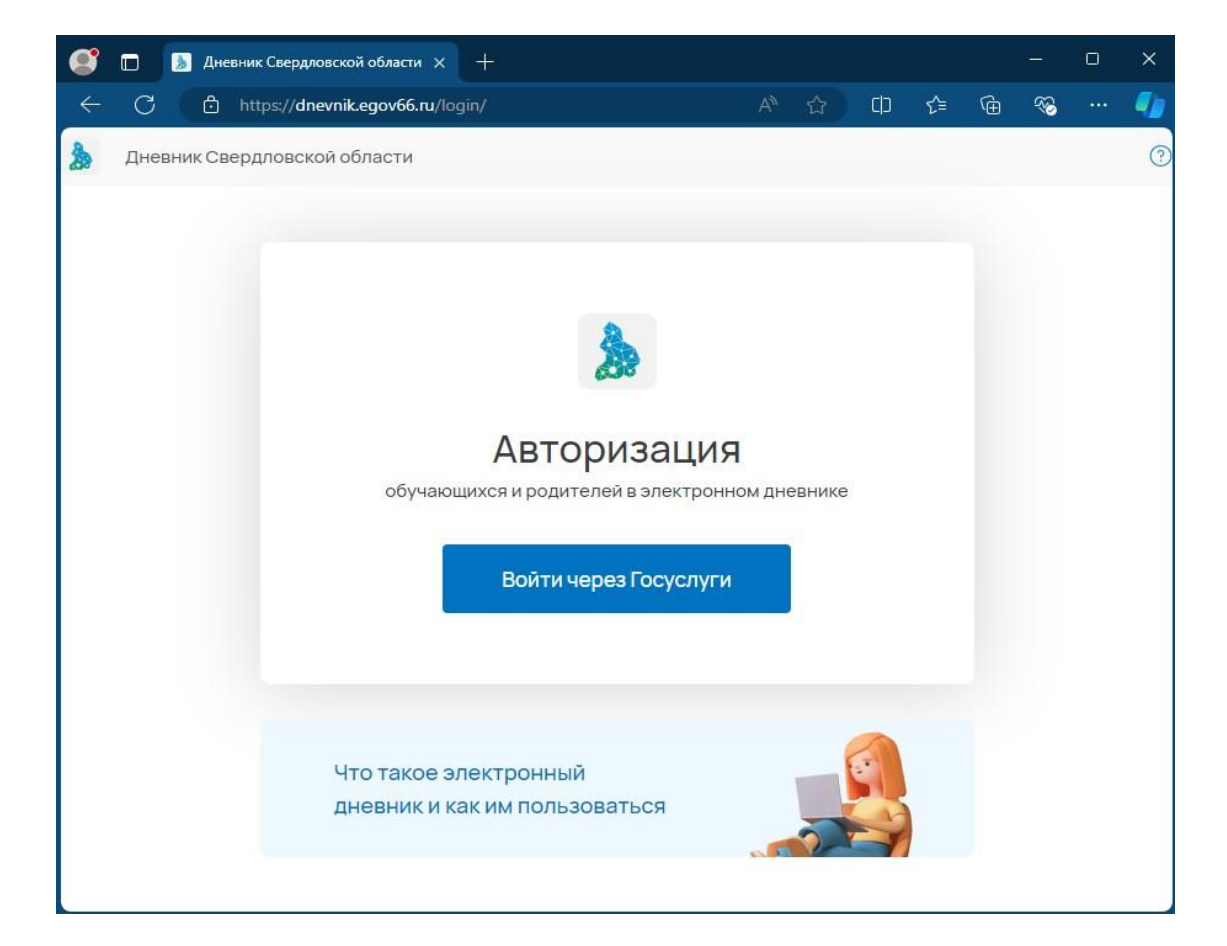

2. Перейти в профиль ученика / родителя, кликнув на имя ребенка.

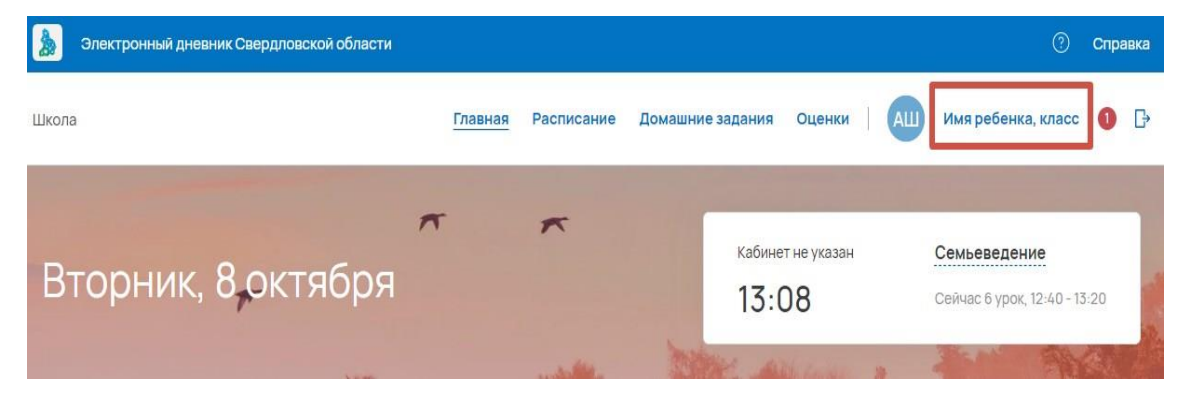

3. Нажать кнопку «Привязать учебный профиль Сферум».

| Электронный дневник Свердловской | области 🧿 (                                                                                                    | Справка |  |
|----------------------------------|----------------------------------------------------------------------------------------------------|---------|--|
| Школа                            | Главная Расписание Домашние задания Оценки   АШ Имя ребенка, класс                                                                | 1 🗗     |  |
| Чаты                             | Чаты                                                                                                    |         |  |
| Личные данные                    | Чтобы видеть школьные чаты и принимать участие в обсуждениях, необходимо связать ваш учебный профиль и<br>учебный профиль Сферум. | 4       |  |
| Объявления                       | Привязать учебный профиль Сферум                                                                                                  |         |  |

**ВАЖНО**: при авторизации в электронном дневнике обучающегося / родителя, необходимо указать действующий номер телефона или электронную почту. Если вы вошли в Дневник как ученик, контактные данные необходимо указывать ученика. Если вы вошли в Дневник как родитель, контактные данные необходимо указывать родителя. Смотрите внимательно имя и телефон в аккаунте, который вы связываете.

ВАЖНО: Если учебный профиль в VK ID ранее не был создан, то необходимо его создать.

| VK ID — Профиль 1: Microsoft Edge — (                                                                                                    |                                                                    |  |
|----------------------------------------------------------------------------------------------------|--------------------------------------------------------------------|--|
| https://id.vk.com/auth?app_id=51927903&response_type=                                                                                                    | silent_token&v=1.61.2&origin=https%3A%2F%2Fjurnal A                |  |
| <ul> <li>№ ID</li> <li>В сервис «Электронный дневник СО» можно войти через VK ID</li> <li>Единый аккаунт для сервисов VK и партнёров</li> <li>Быстрый вход в одно нажатие</li> <li>Надёжная защита с привязкой к телефону</li> </ul> | зіlent_token&v=1.61.2&origin=https%3A%2F%2Fjurnal А́               |  |
| Узнать больше о VK ID                                                                                                    | соглашение и политику конфиденциальности.<br>Передаваемые данные > |  |
| Узнать боли                                                                                                    | ьше о VK ID                                                        |  |

#### После успешной привязки электронного дневника, автоматически создадутся чаты класса.

| Электронный дневник Свердловско | й области                                                                    | 0              | Спра | вка |
|---------------------------------|------------------------------------------------------------------------------|----------------|------|-----|
| Школа                           | Главная Расписание Домашние задания Оценки   АШ Имя                          | ребенка, класс | 0    | ₽   |
| Чаты                            | Чаты                                                                         |                |      |     |
| Личные данные                   | Ваша учетная запись связана с учебным профилем Сферума<br>Вам доступен 1 чат |                |      |     |
| Объявления 1                    | Перейти в VK Мессенджер Отменить привязку профиля                            |                |      |     |
| Рекомендации                    | BCEFO: 1                                                                     |                |      |     |
| Сообщить о буллинге             | Класс: Родители<br>32 участника                                              |                |      |     |

Например: «4А класс» - чат для учеников, «4А класс Родители» - чат для родителей.

Если профиль ИКОП «Сферум» связан неправильно, нажмите «Отменить привязку Сферума» и связка учебного профиля будет отменена. Повторите «Привязать учебный профиль Сферума».

### ВИДЫ ОШИБОК И ИХ РЕШЕНИЕ:

<u>Проблема</u>: **НЕ удалось авторизоваться** — означает что данный профиль VK ID обучающегося /родителя уже был ранее привязан к другой учетной записи в электронном журнале/дневнике Свердловской области. Возможно вы указали неверно телефон или выбрали не свой профиль.

**<u>Решение</u>**: нажать на кнопку «Отменить привязку профиля», которая располагается на вкладке «Чаты», далее привязать актуальный учебный профиль в соответствии с инструкцией, описанной выше.

<u>Проблема</u>: у обучающегося отображается чат родителя или у родителя отображается чат обучающегося — в личном кабинете электронного дневника неправильно привязан профиль ИКОП «Сферума».

<u>Решение</u>: нажать на кнопку «Отменить привязку профиля» в личном кабинете электронного дневника, которая располагается на вкладке «Чаты», далее привязать актуальный учебный профиль в соответствии с инструкцией, описанной выше.

ВАЖНО: Для устранения ошибок при создании связки профиля пользователю потребуются логины и пароли от учетных записей портала Госуслуги и от аккаунта VK ID (учебного профиля Сферум в VK Мессенджере).